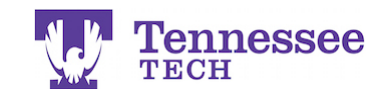

## How to View Graded Assignments and Scores

| Tk20' by Watermark- |          |                |                        |            |  |
|---------------------|----------|----------------|------------------------|------------|--|
|                     | $\equiv$ | Courses > Cour | rsework > Assignments  |            |  |
| НОМЕ                | >        |                |                        |            |  |
| APPLICATIONS        | >        | ASSIGNMEN      | TS                     |            |  |
| ARTIFACTS           | >        |                |                        |            |  |
| COURSES             | ~        | 0              |                        |            |  |
| COURSES             | >        |                | Title                  | Туре       |  |
| COURSEWORK          | ~        | L              | TEST Video File        | Assignment |  |
| Assignments         | ~ <      |                | Assignment             |            |  |
| Folders             |          | L 🖌            | TEST Video Annotations | Video      |  |
| Projects            | >        |                | Assignment             |            |  |
| Course Binders      | >        | L 🚩            | Test Assignment 2      | Assignment |  |
| Observations        | >        |                |                        |            |  |
| FIELD EXPERIENCE    | >        |                | Test Assignment 1      | Assignment |  |
| PORTFOLIOS          | >        |                |                        |            |  |

- 1. From the Home page, click on Courses. The page should automatically load to the Assignments section.
- 2. Click the assignment you want to see the scores for.

|       | ASSIGNMENT DETAILS                |                              |
|-------|-----------------------------------|------------------------------|
|       | Assessor(s):                      | Test Faculty, Nikki Christen |
|       | Start Date:                       | 02/25/2016 05:41 PM          |
| elect | Files button.<br><b>Due Date:</b> | 02/28/2026 01:00 AM          |
|       | Attachment type(s):               | File                         |
|       | Assessment Tool(s):               | Test Rubric                  |

3. Look for Assessment Tool(s) on the bottom right side of the page/assignment details. Click the link to view the rubric and its scores.

The rubric will open in a pop-up window on the same page. Make sure to scroll all the way to the bottom of the rubric to view any comments or additional feedback file(s).